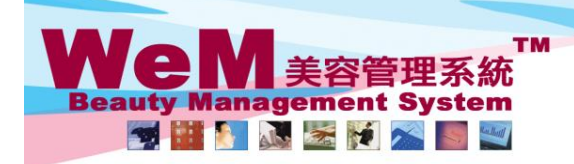

H K B 2 B L i m i t e d 香港灣仔軒尼詩道48-62號上海實業大廈11樓1102室 Rm 1102, Shanghai Industrial Investment Buliding, 48-62 Hennessy Road, Wan Chai, Hong Kong Tel: 2520 5128 Fax: 2520 6636 E-mail: wem@hkb2b.com.hk Website: http://hkb2b.com.hk

•

m.hk

HHB2B.C

## Same day move

| Date                 | 🖲 3-Jun-2014 🕑                   |                 | Shop All Table Dis                    | play New Member                                                 |                                         |                                                    |                              |
|----------------------|----------------------------------|-----------------|---------------------------------------|-----------------------------------------------------------------|-----------------------------------------|----------------------------------------------------|------------------------------|
| Shop                 | CTL                              | Member          | 001 🖹 🔺 🗉                             |                                                                 | Ms Annie 王小敏                            | Member group :                                     | 黃金VIP                        |
|                      |                                  | R ===           | Before 12:00 pm 12:00 p               | Book My Account Histo<br>m - 04:00 pm 04:00 pm - 06:00 pm       | n After 06:00 pm                        | Current time:1:01:31                               | pm                           |
|                      |                                  |                 |                                       |                                                                 |                                         | Next > Last >>                                     | Page 1 V of 2 Coey Wong V    |
|                      |                                  |                 | _                                     |                                                                 |                                         |                                                    |                              |
| <u>Time</u><br>12:15 | <u>Coey Wo</u>                   | ng              | <u>Fionna Ng</u>                      | <u>Natalie Leung</u>                                            | May Lau<br>B004                         | Boey Wan<br>B005                                   | Michelle Lam                 |
| pm<br>12:30          |                                  |                 | B002                                  |                                                                 | •Ms Wendy So                            | •Ms Tam Lei Ming                                   |                              |
| pm                   | B001                             |                 | ∲ @ *<br>Ms Winnie                    | B003                                                            | •Rm D<br>(古法線面脫面毛)                      | •Rm E<br>(皇冠冷激光頭部護理)                               | B006                         |
| pm                   | ●Ms Annie 王小敏                    |                 | 90020000(M)<br>Rm B<br>いたの町間等体でで対策調() | •Mr Johnny Au                                                   |                                         | • <u>極速光</u> Dealight                              | •Ms Toby Lau                 |
| pm                   | •90010000(M)<br>•Rm A            |                 | 大台與加里土山部設理)                           | •90030000(M)<br>•Rm C                                           |                                         | B005                                               | •90060000(M)<br>•Rm F        |
| 01:15<br>pm          | (肌膚再生面部護理)                       |                 |                                       | (Eyes活性更生護理)                                                    |                                         | •Ms Tam Lei Ming<br>•90050000 50050000(M)<br>•Pm 5 | (冷米識脂冽肥漲怪)                   |
| 01:30<br>pm          |                                  |                 |                                       |                                                                 | •90040000(M)<br>•Rm A                   | (皇冠冷激光頭部護理)<br>•極速光Dealight                        |                              |
| 01:45<br>pm          |                                  | 1. Sele         | ect and click on                      | the booking                                                     | (皇冠冷激光頭部護理)<br>•極速光Dealight             |                                                    |                              |
| 02:00                |                                  | that n          | eeds to be move                       | ed                                                              |                                         |                                                    |                              |
| 02:15                | [                                |                 |                                       |                                                                 |                                         |                                                    |                              |
| pm<br>02:30          |                                  |                 |                                       |                                                                 |                                         |                                                    |                              |
| pm<br>Same Day       | v Move Date                      | Purchased Treat | ment Treatment Therapist              | Room                                                            |                                         |                                                    |                              |
| Available th         | nerapist Available               | room Av         | ilable equipment                      |                                                                 |                                         |                                                    |                              |
| 2                    | Dross Sa                         | no Da           | Moves The                             | Same Day Move                                                   | >                                       |                                                    |                              |
| <u> </u>             | 1 1035 <5a                       |                 | $\sqrt{1000}$                         | Canic Day Move                                                  | ~                                       |                                                    |                              |
| bu                   | Itton will b                     | e chan          | ged to a purple                       | <ready move<="" td="" to=""><td></td><td></td><td></td></ready> |                                         |                                                    |                              |
| bu                   | itton.                           |                 |                                       |                                                                 |                                         |                                                    |                              |
|                      |                                  |                 |                                       |                                                                 |                                         |                                                    |                              |
|                      | 1                                |                 |                                       |                                                                 |                                         |                                                    |                              |
|                      | 1                                |                 |                                       |                                                                 |                                         |                                                    |                              |
| Date                 | 🖲 3-Jun-2014 🕑                   |                 | Shop All Table Dis                    | New Member                                                      |                                         |                                                    |                              |
| Shop                 | CTL                              | Member          | 001 🖹 🔺 🗉                             |                                                                 | Ms Annie 王小敏                            | Member group :                                     | 黃金VIP                        |
|                      |                                  | R ===           | A F M T<br>Before 12:00 pm 12:00 p    | Book My Account Histo                                           | ry Installment Details Documen          | Current time:1:03:53                               | pm                           |
|                      |                                  |                 |                                       |                                                                 |                                         | Next > Last >>                                     | Page 1 V of 2 Coey Wong V    |
|                      |                                  |                 |                                       |                                                                 |                                         |                                                    |                              |
| <u>Time</u>          | Coey Wo                          | ng              | Fionna Ng                             | Natalie Leung                                                   | May Lau                                 | Boey Wan                                           | Michelle Lam                 |
| pm                   |                                  |                 |                                       |                                                                 | •Ms Wendy So                            | •Ms Tam Lei Ming                                   |                              |
| 12:30<br>pm          | 3.                               | Click of        | on the boxes on                       | the                                                             | •90040000(M)<br>•Rm D                   | •90050000 50050000(M)<br>•Rm E                     |                              |
| 12:45<br>pm          | tin tin                          | netable         | e to select a new                     |                                                                 |                                         | (皇冠冷激光頭部護理)<br>•極速光Dealight                        | B006                         |
| 01:00<br>pm          | •Ms Annie 王/<br>•91010000(M) 111 | neslot          | and therapist.                        | NM Booking 3709<br>Move to Fionna                               | Ng                                      | B005                                               | •Ms Toby Lau<br>•90060000(M) |
| 01:15                | •Fm A<br>(肌膚再生面部                 | 1100100         | und monupion                          | 30 May 2014, 01:<br>:更                                          | 45 pm - 02:15 pm                        | •                                                  |                              |
| 01:30                |                                  |                 |                                       | 確定                                                              | -                                       | system will pop                                    | up a                         |
| pm<br>01:45          |                                  | /               |                                       |                                                                 | 「<br>「<br>全<br>定<br>冷<br>激光頭音<br>window | to confirm the                                     | change.                      |
| pm                   |                                  | (               |                                       | )                                                               | •極速光Dealight                            |                                                    |                              |
| pm                   | 1                                |                 |                                       |                                                                 |                                         |                                                    |                              |
| 02:15<br>pm          |                                  |                 |                                       |                                                                 |                                         |                                                    |                              |
| 02:30 V              | /                                |                 |                                       |                                                                 |                                         |                                                    |                              |
| Ready to             | o Move Date                      | Purchased Trea  | ment Treatment Therapist              | Room                                                            | D @ 💌                                   |                                                    |                              |
|                      | August Augustable                | room Av         | ilable equipment                      |                                                                 |                                         |                                                    |                              |

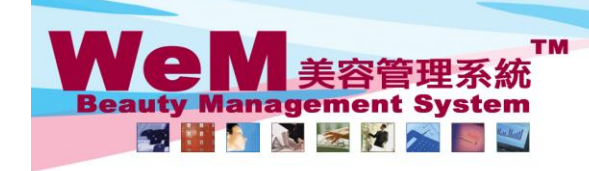

H K B 2 B L i m i t e d 香港灣仔軒尼詩道48-62號上海實業大廈11樓1102室 Rm 1102, Shanghai Industrial Investment Buliding, 48-62 Hennessy Road, Wan Chai, Hong Kong Tel: 2520 5128 Fax: 2520 6636 E-mail: wem@hkb2b.com.hk Website: http://hkb2b.com.hk

|             |                 |                                     |                   |                                                    | Next > Last >>                                      | Page 1 V of 2 Coey Wong V                           |
|-------------|-----------------|-------------------------------------|-------------------|----------------------------------------------------|-----------------------------------------------------|-----------------------------------------------------|
| <u>Time</u> | Coey Wong       | _Fionna Ng                          | Natalie Leung     | <u>May Lau</u>                                     | Boey Wan                                            | Michelle Lam                                        |
| 12:15<br>pm |                 |                                     |                   | B004                                               | B005                                                |                                                     |
| 12:30<br>pm |                 | B002                                |                   | •Mis wendy so<br>•90040000(M)<br>•Unspecified room | •Mis Tam Let Ming<br>•90050000 50050000(M)<br>•Rm E |                                                     |
| 12:45<br>pm |                 | •Ms Winnie<br>•90020000(M)<br>•Rm B | B003              | •Unspecified treatment                             | (皇冠冷激光頭部護理)<br>•極速光Dealight                         | B006                                                |
| 01:00<br>pm |                 | (紅外線減肥溶脂)                           | •Mr Johnny Au     | anged.                                             |                                                     | •Ms Toby Lau<br>•90060000(M)<br>•Rm F<br>(冷凍鐵脂減肥療程) |
| 01:15<br>pm | 5. Time and the | nerapist of the bo                  | oking has been ch |                                                    | B005                                                |                                                     |
| 01:30<br>pm |                 |                                     |                   | •90040000(M)<br>•Rm D                              | •Mis Tam Let Ming<br>•90050000 50050000(M)<br>•Rm E |                                                     |
| 01:45<br>pm |                 | B001<br>•Ms Annie 王小敏               |                   | (古法線面脫面毛)                                          | (皇冠冷激光頭部護理)<br>•極速光Dealight                         |                                                     |
| 02:00<br>pm | (               | •90010000(M)<br>•Rm A<br>(肌膚再生面部護理) |                   |                                                    |                                                     |                                                     |
|             |                 |                                     |                   |                                                    |                                                     |                                                     |

4

ET-DA

HHB2B.E

6. The <Same Day Move> button will be changed back to blue colour.

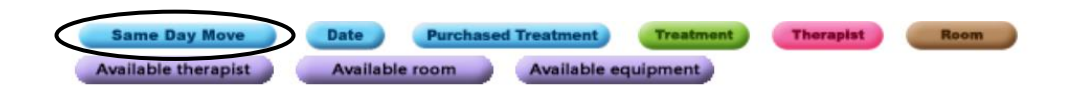